## Configuración de Google Apps (correo electrónico, calendario, drive) en un dispositivo iOS.

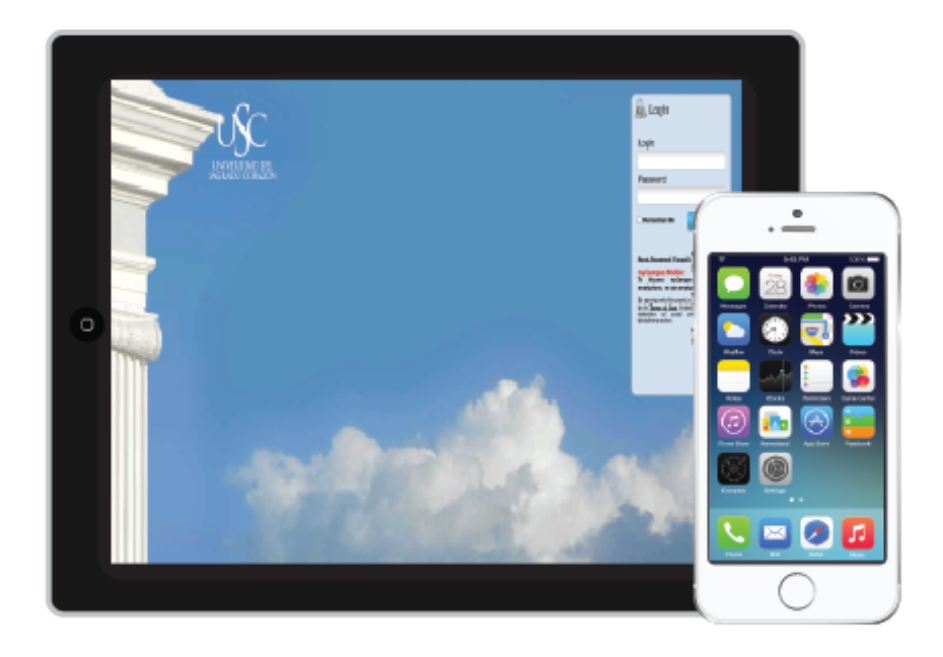

Universidad del Sagrado Corazón Informática y Tecnología Integrada

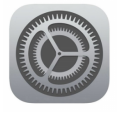

## Seleccionar el icono de Settings

1. Entre las opciones seleccionar Mail, Contacts, Calendar.

| Pad 훅 |                           | 1:40 PM                   | ∦ 46% 🔳    |
|-------|---------------------------|---------------------------|------------|
|       | Control Settings          | Mail, Contacts, Calendars |            |
| C     | Do Not Disturb            | ACCOUNTS                  |            |
|       |                           | Sagrado<br>Mail, Notes    | >          |
|       | Display & Brightness      | Add Account               | >          |
| *     | Wallpaper                 |                           |            |
|       | Sounds                    | Fetch New Data            | Push >     |
| A     | Passcode                  | MAIL                      |            |
|       | Privacy                   | Preview                   | 2 Lines >  |
| _     |                           | Show To/Cc Label          | $\bigcirc$ |
|       | iCloud                    | Swipe Options             | >          |
| A     | iTunes & App Store        | Flag Style                | Color >    |
|       |                           | Ask Before Deleting       | $\bigcirc$ |
|       | Mail, Contacts, Calendars | Load Remote Images        |            |
|       | Notes                     | Organize By Thread        |            |
|       |                           |                           |            |

2. Bajo Acccounts, aquí debe de escoger Add Account y entre las opciones Google.

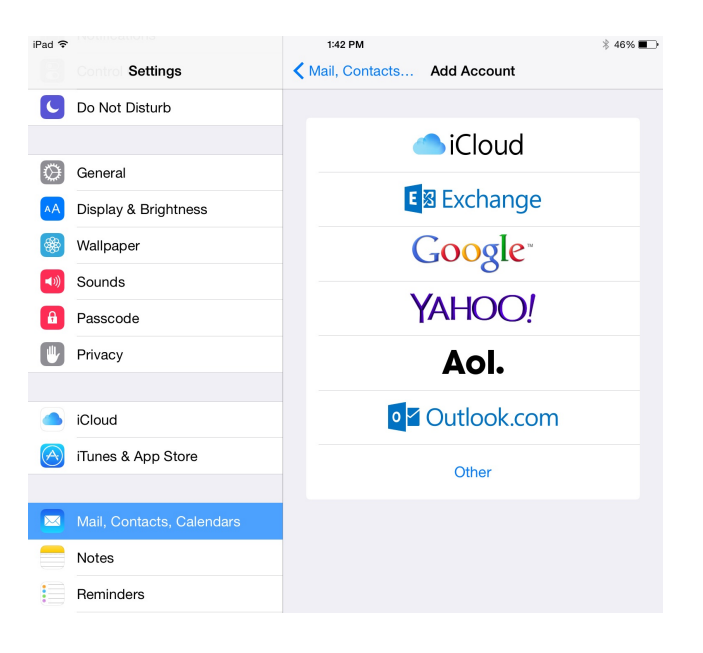

3. Escoger **Google** y llenar la información solicitada. Luego de exitosamente autenticarse presionar **next**.

| Sign in                          |                              |      |
|----------------------------------|------------------------------|------|
| Let this iPad access your mail a | nd other Google Account data |      |
| Enter your email                 |                              |      |
| Need help finding your account?  |                              |      |
| More options                     |                              | NEXT |
|                                  |                              |      |
|                                  |                              |      |
|                                  |                              |      |
|                                  |                              |      |
|                                  |                              |      |
|                                  |                              |      |
|                                  |                              |      |

4. Aparecerán los servicios (correo, calendario y contactos). Estos se encuentran escogidos. Seleccionar **Save**.

Google

| C         | Do Not Disturb          | Cancel | Gmail     | Save                    |
|-----------|-------------------------|--------|-----------|-------------------------|
| ٢         | General                 |        | Mail      |                         |
| AA        | Display & Brightness    | 1      | Contacts  | $\overline{\mathbf{O}}$ |
| *         | Wallpaper               |        | Calendars |                         |
| <b>()</b> | Sounds                  |        | Notes     |                         |
| â         | Passcode                |        |           |                         |
|           | Privacy                 |        |           |                         |
|           |                         |        |           |                         |
|           |                         |        |           |                         |
| A         | iTunes & App Store      |        |           |                         |
|           | Mail, Contacts, Calenda |        |           |                         |
|           | Notes                   |        |           |                         |
|           | Reminders               |        |           |                         |

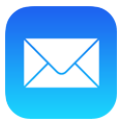

## Seleccionar el icono de Mail

1. En esta área accedes a tu buzón de correo.

| iPad ᅙ           |             |        |  |  |  |
|------------------|-------------|--------|--|--|--|
|                  | Mailboxes   | Edit   |  |  |  |
|                  |             |        |  |  |  |
| (                | All Inboxes | 4861 > |  |  |  |
|                  | Sagrado     | 2763 > |  |  |  |
|                  | Correo USC  | 2098 > |  |  |  |
| *                | VIP         | >      |  |  |  |
| •                | Flagged     | 4 >    |  |  |  |
| ACCOUNTS         |             |        |  |  |  |
| @                | Sagrado     | 2763 > |  |  |  |
| 8                | Correo USC  | 2098 > |  |  |  |
|                  |             |        |  |  |  |
| Updated Just Now |             |        |  |  |  |

2. Revisar que los correos, calendario y contactos estén sincronizados.